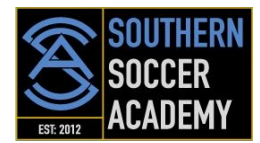

# SSA Rec Uniform FAQs

## How do I add items to my Cart?

There are two ways that you can add items to your cart. First, if you click on an item you will be taken to the product page where you can view all of the item's details. Once you have selected a size, color, quantity, and any customization necessary for that item click the "Add To Cart" button. You will see your item appear in your Cart at the top right hand corner of your screen. The second way to add items to your cart is to use the Quick View feature. Click the "Quick View" button below the product's picture on the results page; this will pop up a small ordering window where you can select your size and other relevant ordering information. Clicking the "Add To Cart" button will add the item to your cart. When you are ready to checkout or just want to view the items in your Cart, you can either click the Checkout button beside the Cart symbol at the top right hand corner or you can click on the Cart link in the top navigation.

### How do I get back to my club's uniform page after I add an item to my Cart?

If you are ordering from a product detail page, you can click on the "SSA REC" link that appears in the right of the second red navigation bar at the top of the page. You could also use the Quick View feature, which allows you to add items to your Cart without leaving the SSA Uniform page you are on.

#### Do I have to order each item individually?

To ensure that you receive each item in the correct size and with the exact customization needed, it is necessary to order each item individually. Feel free to use our Quick View feature, which allows you to add items to your Cart without leaving your SSA uniform page. Just click on the Quick View button associated with the product you wish to purchase. There is also "previous" and "next" buttons for you to view each item within the Quick View screen without having to close it completely.

#### How can I get back to the SSA Uniform page from the SOCCER.COM homepage?

In addition to ordering SSA uniform, you can browse about the site in any section you desire. To get back to your club's uniform page, click your club's name located in the second red navigation bar to the right of the "Shop by Position" link.

## Why don't I get a Goal Club discount on items purchased from my club's uniform page?

The items on your club's uniform page are selected by your club's representative and are discounted beyond that of your Goal Club discount.

#### Do I earn Goal Club points for my club order?

If you are a Goal Club member, you will need to log in with your Goal Club account on SOCCER.COM by clicking the "Sign In" link on the top gray navigation bar. Once signed in, you will receive points on all of your gear purchased, both club items and non-club items.

#### Can I use promotional codes with club orders?

All club orders are highly discounted so we generally don't allow promotional codes to be combined with club orders. If you are unsure about the type of promotion you have or whether or not a promotional code will work for your order, you can insert the code into the space provided in the Cart and click Apply. If the code is valid and applicable for your order, then the promotion will be applied.